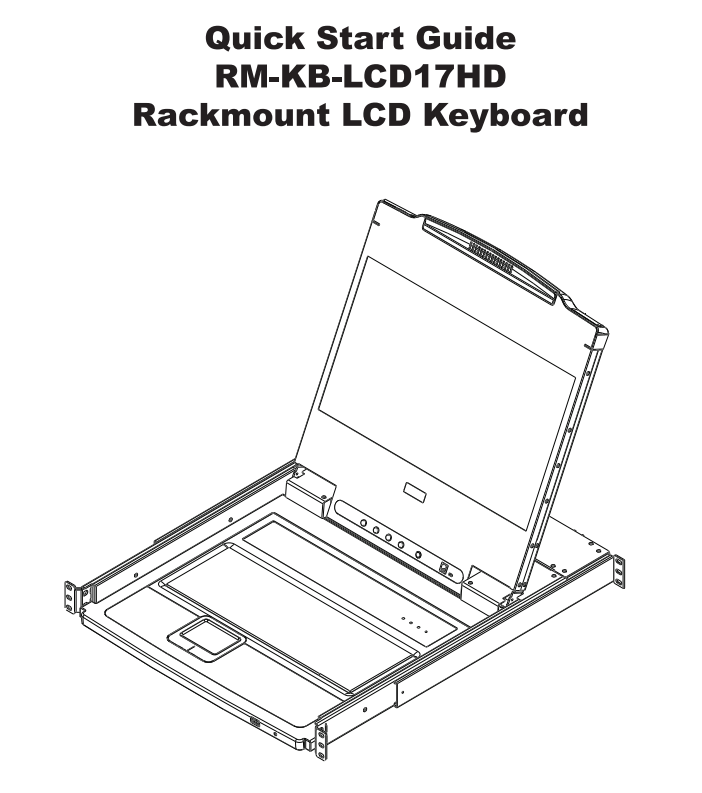

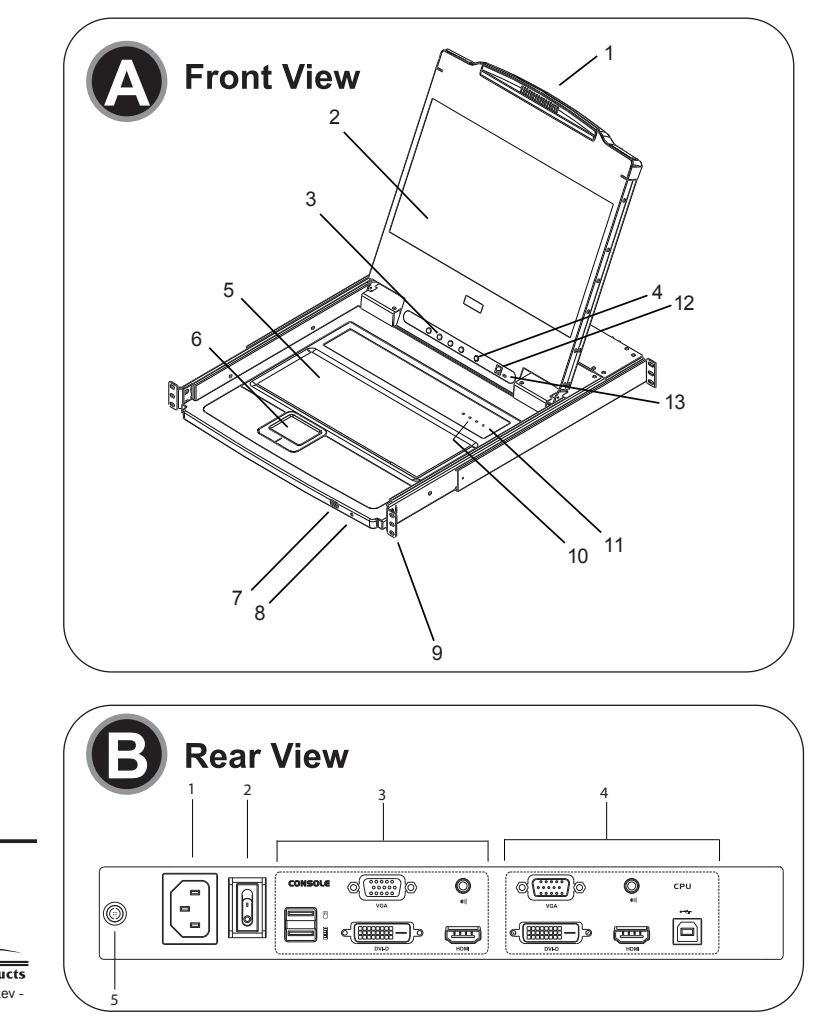

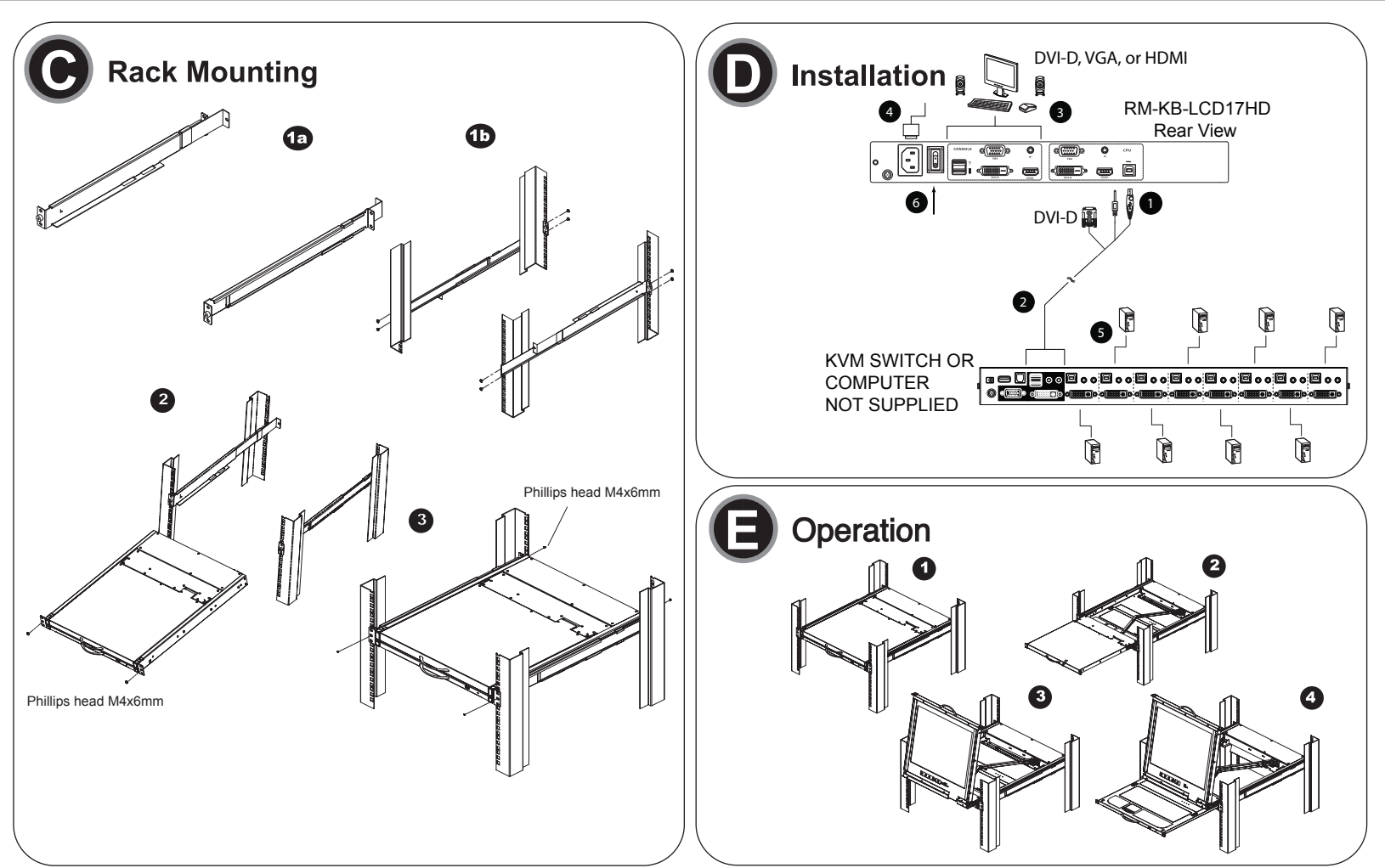

## RM-KB-LCD17HD Rackmount LCD Keyboard Quick Start Guide

# Package Contents

- 1 RM-KB-LCD17HD Rackmount LCD Keyboard with Standard Rack Mount Kit
- 1 Custom USB DVI KVM Cable Set
- 1 Power Cord
- 1 Firmware Upgrade Cable
- 1 User Instructions\*

# Requirements

## LCD Console

• The integrated LCD monitor's maximum resolution is 1920 x 1080 @60Hz. Make sure that none of the resolution settings of the connected computers exceed the LCD monitor's maximum resolution.

## **External Console**

- A VGA, SVGA, MultiSync, DVI, or HDMI monitor capable of displaying the highest resolution provided by any computer in the installation.
- USB keyboard and mouse

# Hardware Re Front View

13 Firmware

Upgrade Switch

| 10  |                          |                                                                                                    |  |  |  |
|-----|--------------------------|----------------------------------------------------------------------------------------------------|--|--|--|
| No. | Component                | Description                                                                                                    |  |  |  |
| 1   | Upper Handle             | Pull to slide the LCD module out; push to slide it in.<br>See <i>Operating Precautions</i> , page 13, for details on sliding<br>the console in and out                                             |  |  |  |
| 2   | LCD Module               | After sliding the LCD module out, flip up the cover to access the LCD display.                                                                                                    |  |  |  |
| 3   | LCD Controls             | The buttons to control the position and picture settings of the LCD display are located here. See page 14, for details.                                                                            |  |  |  |
| 4   | LCD On / Off<br>Button   | Push this button to turn the LCD monitor on and off. The button lights when the LCD monitor is off.<br><b>Note:</b> The light indicates that only the monitor is off, not the attached KVM switch. |  |  |  |
| 5   | Keyboard Module          | Standard 105-key keyboard                                                                                                    |  |  |  |
| 6   | Touchpad                 | Standard mouse touchpad                                                                                                    |  |  |  |
| 7   | USB Port                 | The USB port is available to connect a USB peripheral device (flash drive, CD-ROM drive, etc.) to the console, or a USB mouse for users who prefer to use an external mouse.                       |  |  |  |
| 8   | Power LED                | Lights (green) to indicate that the unit is receiving power.                                                                                                    |  |  |  |
| 9   | Rack Mounting<br>Tabs    | Rack mounting tabs are located at each corner of the unit.                                                                                                    |  |  |  |
| 10  | Lock LEDs                | The Num Lock, Caps Lock, Scroll Lock LEDs are located here.                                                                                                    |  |  |  |
| 11  | Reset Switch             | Located to the right of the Lock LEDs. Press this recessed switch in with a thin object to perform a system reset.                                                                                 |  |  |  |
| 12  | Firmware<br>Upgrade Port | The firmware upgrade cable that transfers the firmware upgrade data from the administrator's computer plugs into this RJ-11 connector.                                                             |  |  |  |

| No. | Component                   | Description                                                                                                    |
|-----|-----------------------------|----------------------------------------------------------------------------------------------------|
| 1   | Power Socket                | This is a standard 3 prong AC power socket. The power cord from an AC source plugs in here.                                                                                                    |
| 2   | Power Switch                | This is a standard rocker switch that powers the RM-KB-LCD17HD on and off.                                                                                                    |
| 3   | External<br>Console Section | For flexibility and convenience, the RM-KB-LCD17HD supports an independent, external, KVM console. The external console's USB keyboard and mouse, DVI, VGA, or HDMI monitor, and audio cables plug in here. |
| 4   | KVM Port<br>Section         | The custom KVM cable supplied with the package for linking the RM-KB-LCD17HD to a computer or switch plugs in here. An additional HDMI and VGA port are provided.                                           |
| 5   | Grounding<br>Terminal       | The grounding wire (used to ground the unit) attaches here.                                                                                                    |

# Hardware Installation Rack Mounting **G**

- 1. Loosen ground screw prior to mounting. When unit is fully installed, tighten ground screw.
- 2. Attach the left and right mounting rails to the inside of the rack. The flange that supports the unit will be to the inside.

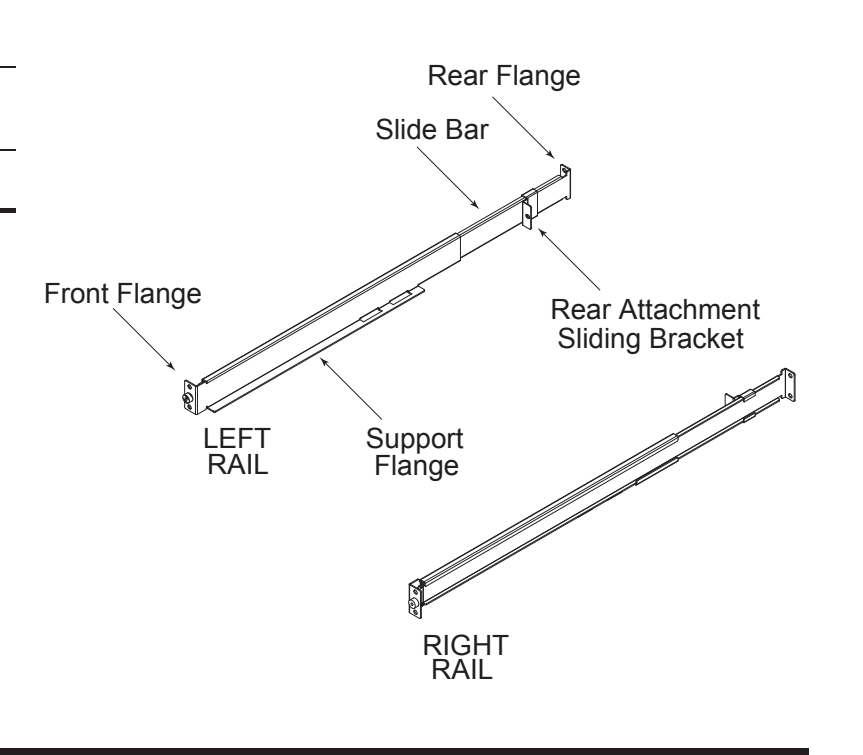

## RM-KB-LCD17HD Rackmount LCD Keyboard Quick Start Guide

#### a) Screw the front flanges to the rack first.

- b) Slide the bars with the rear flanges toward the rack until the flanges make contact with the rack, then screw the rear flanges to the rack.
- 3. Slide the RM-KB-LCD17HD onto the support flanges. Use the screws supplied with this package to loosely attach the front of the RM-KB-LCD17HD to the front of the rack (only tighten the screws part way).

During normal operation and while performing a firmware upgrade, this switch should be in the NORMAL position. If a firmware upgrade operation does not complete successfully,

this switch is used to perform a firmware upgrade recovery.

5. Slide the RM-KB-LCD17HD open and closed a couple of times to be sure that it is properly aligned and operating smoothly.

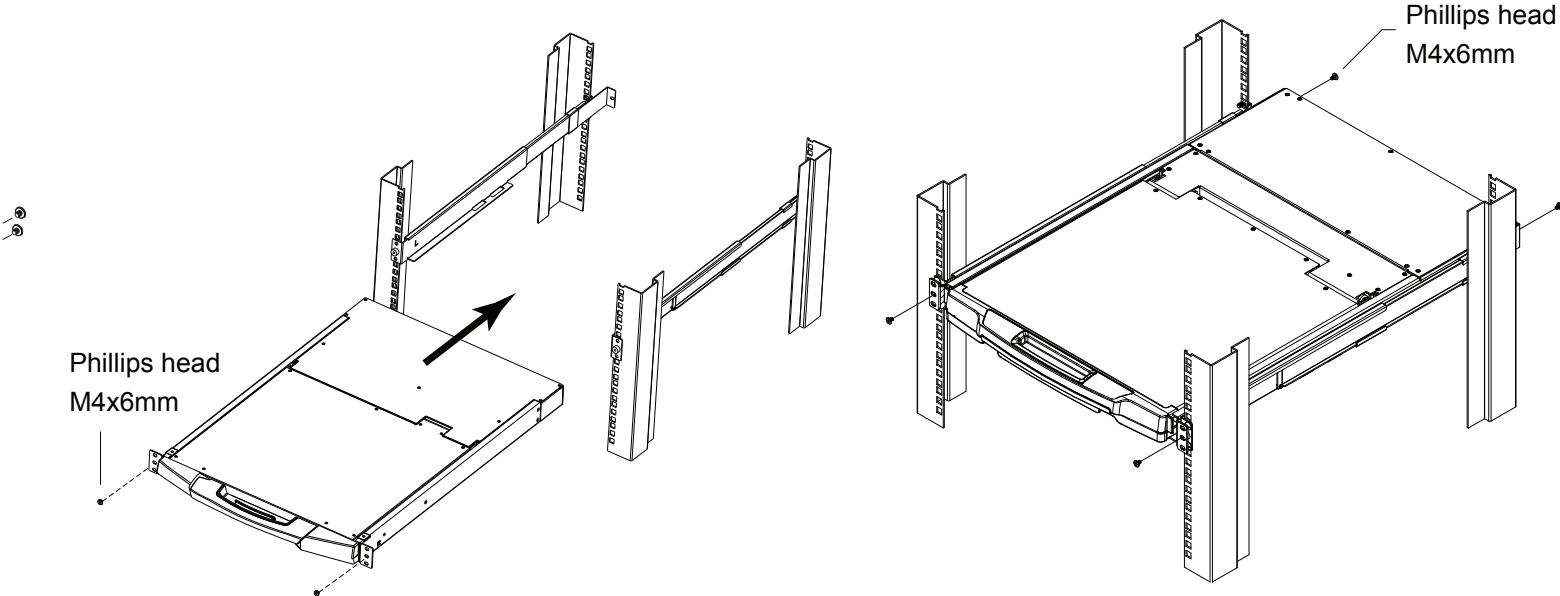

# Installation **D**

Refer to the example installation diagram as you perform the following steps:

- 1. Plug the USB; then DVI, VGA, or HDMI, and audio connectors of a KVM cable (either supplied with the unit, or purchased separately, see *Operating* Systems, page 3) into the CPU port on the rear of the RM-KB-LCD17HD.
  - Note: The RM-KB-LCD17HD supports speakers only. It does not support a microphone. Connect the KVM cable's speaker jack (green) to the RM-KB-LCD17HD's audio port.

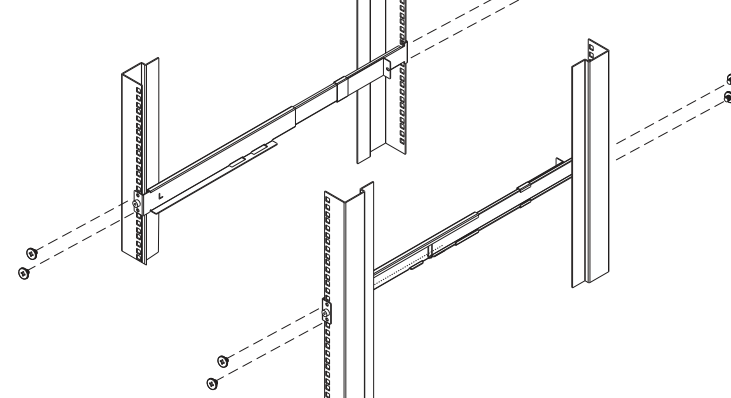

- 4. Slide the rear attachment sliding brackets along the slide bars until they contact the rear of the RM-KB-LCD17HD, then use the screws supplied with this package to attach the bars to the rear of the RM-KB-LCD17HD (tighten the screws all the way).
- 6. After determining that the RM-KB-LCD17HD is lined up and operating correctly, finish by fully tightening the front attachment screws inserted in Step 3.
- 2. Plug the keyboard, monitor, mouse and audio connectors of the KVM cable into their respective ports in the Console Section of a KVM switch or computer.
- 3. If you are installing an external console, plug your keyboard, monitor, mouse and speakers into their respective ports in the Console Section of the RM-KB-LCD17HD.
- **Note:** The RM-KB-LCD17HD supports a DVI, VGA or HDMI external console monitor, but only one video signal (DVI-D, VGA, or HDMI) can be displayed at a time. The DVI monitor will display a DVI-D signal only.
- 4. Plug the RM-KB-LCD17HD's power cord into the RM-KB-LCD17HD's power socket and into a power source.
- 5. Power up your KVM installation.
- 6. Turn on the power to LCD Console.

Note: Input source must match output source.

#### RM-KB-LCD17HD Rackmount LCD Keyboard Quick Start Guide

# **Hot Plugging**

The RM-KB-LCD17HD supports hot plugging - components can be removed and added to the console by unplugging their cables from the ports without the need to shut down the RM-KB-LCD17HD.

## **Powering Off and Restarting**

If it becomes necessary to Power Off the RM-KB-LCD17HD (to upgrade the firmware, for example), simply turn off the power to the unit using the rear panel power switch. To restart the RM-KB-LCD17HD, turn the rear panel power switch back on.

# Port ID Numbering & Port Selection

Port ID numbering and Port Selection follow the method used by the KVM switch connected to the RM-KB-LCD17HD. Consult your KVM switch's User Manual for details.

## Hotkeys

Console selection is accomplished with the following hotkey combinations:

| Combination                                                                           | Action                                                                                                    | Beeps | LEDs                                |
|---------------------------------------------------------------------------------------|----------------------------------------------------------------------------------------------------|-------|-------------------------------------|
| [Ctrl] [Alt] [Shift] [P] [C]<br>[Enter]                                               | To select normal mode (pc, etc.).                                                                                                 | 2     | None                                |
| [Ctrl] [Alt] [Shift] [M] [A] [C]<br>[Enter]                                           | To select Mac                                                                                                    | 2     | None                                |
| [Ctrl] [Alt] [Shift] [S] [U] [N]<br>[Enter]                                           | To select SUN                                                                                                    | 2     | None                                |
| [Ctrl] [Alt] [Shift]<br>[u] [p] [ɡ] [r] [a] [d] [e]                                   | Activates the Firmware Upgrade Mode.                                                                                              | None  | 3<br>Flashing                       |
| [Enter]                                                                               | <b>Note:</b> this Hotkey sequence only<br>works when the Firmware Upgrade<br>Recovery Switch is in the <b>Normal</b><br>position. |       | when<br>upgrade<br>is in<br>process |
| [Ctrl] [Alt] [Shift] [L] [Enter]                                                      | Enable Local (LCD) console; Disable<br>2nd console or external console<br>video.                                                  | 2     | None                                |
| [Ctrl] [Alt] [Shift] [R] [Enter]                                                      | [Enter] Enable 2nd console, or external<br>console video; Disable Local (LCD)<br>console to enable second console<br>audio.       |       | None                                |
| [Ctrl] [Alt] [Shift] [L] [R]<br>[Enter] or<br>[Ctrl] [Alt] [Shift] [R] [L]<br>[Enter] | Enable both consoles (default). No<br>HDMI Audio on second console.                                                               | 2     | None                                |

#### Note: 1. Press the keys in sequence – one key at a time. First [Ctrl], then [Alt], then [Shift], etc.

- 2. Console selections are not saved. If the RM-KB-LCD17HD is powered off, it reverts to the default setting of both consoles enabled when it is powered on again.
- 3. Either side of the keyboard can be used to invoke [Shift] [Ctrl] [Alt] hotkeys.
- 4. If the KVM switch connected to the RM-KB-LCD17HD uses the [Ctrl] [Alt] [Shift] combination to invoke its hotkey mode, you won't be able to access any of its hotkey operations because the RM-KB-LCD17HD will capture the combination for console selection first.